## **Smoking in Pregnancy User Guide**

- 1. Log into BadgerNet using your computer username and password
- 2. Select existing woman's record using NHS number only (this is to ensure there is no chance of duplication of record from another BadgerNet site which is a part of the single pregnancy record).

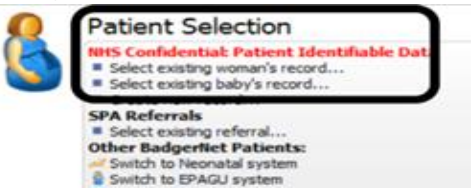

3. Select the **Smoking Summary tab** from the menu. This will display the summary of key information regarding smoking information to include summary page, CO readings and all notes recorded.

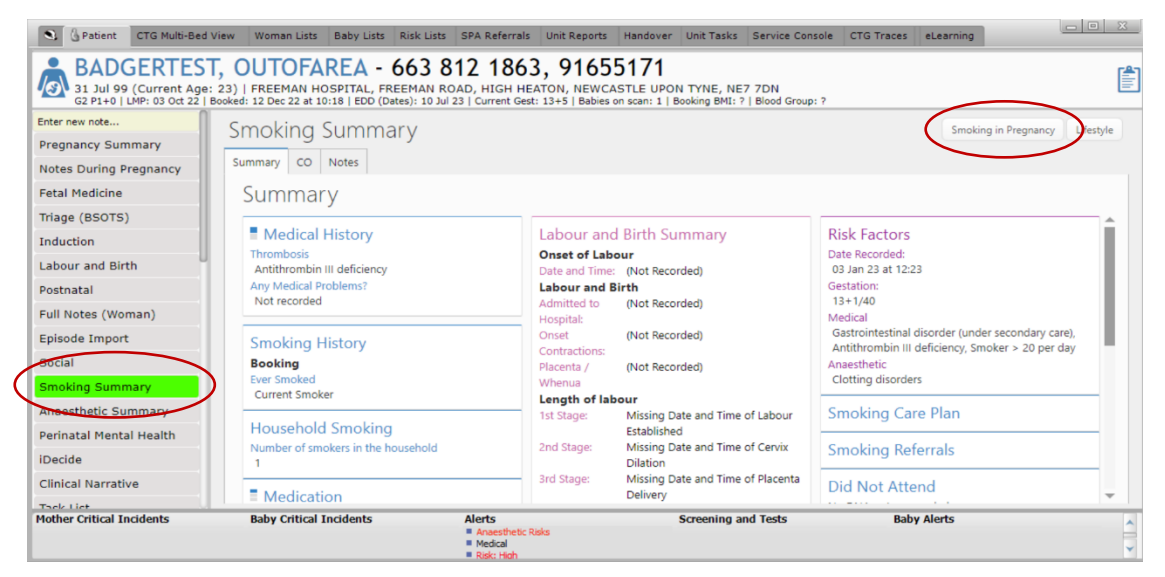

4. To complete documentation select 'Smoking in Pregnancy' note in top right corner of the screen. Once the form has open please make sure you select your role as 'stop smoking in pregnancy advisor or tobacco treatment advisor' for the tobacco prevention notes to display.

|                   | imoking in Pregnancy                                                                                                    |                       |
|-------------------|----------------------------------------------------------------------------------------------------|-----------------------|
| 31 Jul<br>G2 P1+( | BADGERTEST, OUTOFAREA (NHS: 663 812 1863   Hospital Number: 91655171)<br>31.34 99 (Current Age: 23) (FREEMAN HOSPITAL, FREEMAN ROAD, HIGH HEATON, NEWCASTLE UPON TYPE, NE7 ZON<br>G2149 (JMP) 33 OL 22] Booked: 120 C2 23 to 1318 BOD (Dates): 130 J2] Current Gest: 134-5 [Bobies on scan: 1] Booking BMI: ?   Blood Group: ? |                       |
| Enter new note.   | NHS Confidential: Patient Identifiable Data                                                                                                    |                       |
| Pregnancy S       |                                                                                                    |                       |
| Notes During      | On Arrival                                                                                                    | Did Not Attend        |
| Fetal Medicir     | Date and Time Antenatal Assessment Started 07 Jan 23 👻 at 20:28                                                                                                    | No DNA notes recorded |
| Triage (BSO1      | Reason for Assessment Smoking in Pregnancy                                                                                                    |                       |
| Induction         | User carrying duc ainena.ai assessment                                                                                                    | Smoking History       |
| induction         | Role Stop Smoking in Pregnancy Advisor                                                                                                    | Booking               |
| Labour and E      | rype ur assessment                                                                                                    | Ever Smoked           |
| Postnatal         |                                                                                                    | Current Smoker        |
| Full Notes (V     | Carbon Monoxide Testing                                                                                                    | Personalised Care     |
| Episode Imp       |                                                                                                    | and Support Plans     |
| Social            | Lifestyle Update                                                                                                    |                       |
| Smoking Su        | Current Smoking Status                                                                                                    |                       |
| Annesthatis       | Number of Smokers In Household (excluding woman)                                                                                                    |                       |
| Anaestnetic       |                                                                                                    |                       |
| Perinatal Me      | Location of advice Telephone 1-1 Home Drop-in Group                                                                                                    |                       |
| iDecide           | Intervention delivery method                                                                                                    |                       |
| Clinical Narra    | What intervention was provided by the Tobacco Treatment Adviser to the smoker                                                                                                    |                       |
| Tack List         | What pharmacotherapy was provided to the smoker                                                                                                    |                       |
| Markhan Calking   |                                                                                                    |                       |